# **Creating NSR-500 USB Installer**

### Overview

This document describes how to create the USB installer for the NSR-500 series.

Applicable Model

NSR-500 Series

### To Be Required

- \* Windows (XP, Vista or 7) installed PC (\*1) (\*2)
- \* NSR-500 USB installer creation tool ("NSR-500 Image Writer") (V1.9.6.2) File name: NSRImageWriter.zip (\*3)

\* NSR-500 USB installer image File name: NSR-500-usb-img-[a.b.c-n].zip (\*4)

- \* USB flash drive (\*5)
- (\*1) .NET Framework 2.0 is required
- (\*2) The procedures described in this document have been verified with the PCs listed below: Windows XP/SP3, Vista/SP2, 7/SP1
- (\*3) You can download the latest tool from the following URL. NSR-500 Image Writer (at "Software Download") <u>http://www.sony.net/Products/IPELA/NSR/NSR500/</u>
- (\*4) You can download the latest USB installer image ("Installer for USB") from the following URL.

Installer for USB (at "Software Download") http://www.sony.net/Products/IPELA/NSR/NSR500/

- (\*5) Storage capacity must be equal or larger than: 2GBytes for NSR-500 Series of V1.5.1 or later 8GBytes for NSR-500 Series of up to V1.5.0
  - All the contents in the USB flash drive will be lost. If it's needed, you have to do backup the contents.
  - Once the USB flash drive is used as the installer, it is no longer able to be used with a Windows PC. Even if formatted, its capacity is not recognized properly.
     In order to recover the USB installer to the original state, do a clean format, referring to Appendix in this manual.

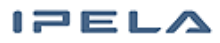

# **Creating NSR-500 USB Installer**

### Procedures

- 1. Extracting the USB installer creation tool (V1.9.6.2) Extract "NSRImageWriter.zip". After that, you can see "NSRImageWriter.exe."
- Extracting the USB installer image Extract "NSR-500-usb-img-[a.b.c-n].zip". After that, you can see "vessapp\_nsr\_target\_install\_usb\_[yymmdd-n].img".

#### \*\* Note \*\*

Image file path should be single-byte character only.

- Invoking the USB installer creation tool Double-click "NSRImageWriter.exe" and invoke the tool. The window shown below appears.
- 4. Selecting a letter of USB flash drive

#### \*\* Caution \*\*

All the contents in the USB flash drive will be lost. If it's needed, you have to do backup the contents.

5. Selecting [Verify data] check box

#### \*\* Note \*\*

Check to activate the verification function to ensure that data written into the USB flash device is proper.

| Rimage Writer 1.9.6.2                         | ×      |
|-----------------------------------------------|--------|
| Select USB drive D:                           |        |
| Perform glick format                          | Reset  |
| Select Image Verify data (More time required) | Write! |
|                                               |        |
|                                               |        |

IPELA

# **Creating NSR-500 USB Installer**

## Procedures (continued)

6. Selecting a USB installer image

Click [Select Image] and specify a USB installer image which has been extracted in Step 2.

| 💀 NSR Image Writer 1.9.6.2       |                                                                                                    |
|----------------------------------|----------------------------------------------------------------------------------------------------|
|                                  | e Select install image                                                                                                    |
| Select USB drive D:              | Goven + Computer + Removable Disk (E:) + 49 Search Removable Disk (E:)                                                                                                    |
| Reset                            | Organize • New folder III • III • IIII • III • IIII • III • IIII • III • III • III • III • III • III • III • III • III •      |
| Perform quick format Reset       | Control Control Contro Control Control Control Control Control Control Control Control Co           |
| Write                            | D ₩ Pictures<br>D ₩ Videos                                                                                                    |
| Select Image                     | <ul> <li>Image: Second second se</li></ul> |
| Verify data (More time required) | P Removable Disk (     P                                                                                                    |
|                                  | Get Metwork                                                                                                    |
|                                  | File pame:                                                                                                    |

7. Writing the image to the USB flash drive After clicking [Write !], a confirmation window appears. Then Click [Yes].

| P NSR Image Writer 1.9.6.2                                                                                                    | ×     |                |
|----------------------------------------------------------------------------------------------------|-------|----------------|
| Select USB drive D:<br>Reset<br>Perform quick format<br>Write<br>Select Image C:¥Users¥00000¥Desktop¥vess<br>Verify data (More time required) | Reset | Confirm format |
|                                                                                                    |       | Yes No         |

8. When the progress bar goes to 100% and [Flash success!] appears, the writing is finished. Click [OK] button.

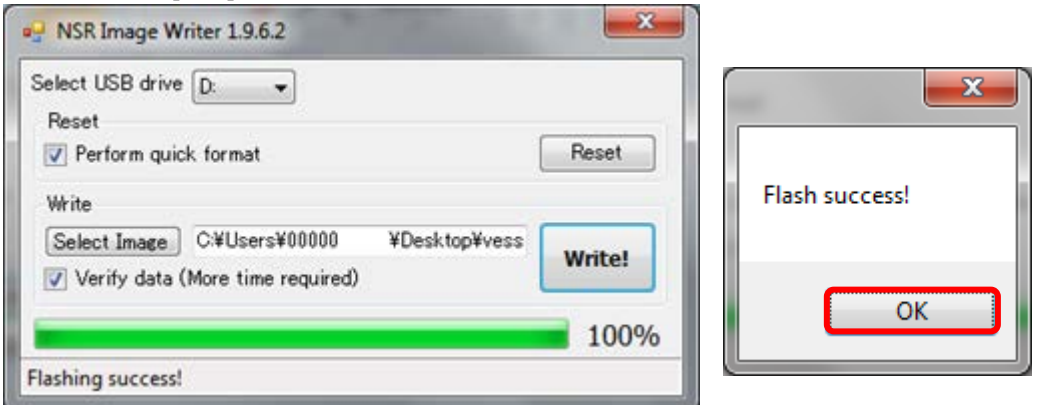

9. Proceed to system installation referring to the Installation Guide.

IPELA

## Appendix: Doing a Clean Format for NSR-500 USB Installer

## Overview

This document describes how to do a clean format for the USB installer which was used for the NSR-500 series.

## To be required

- Windows (Vista or 7) (\*6) (\*7)
- •USB flash drive which was used as the NSR-500 USB installer
- \* NSR-500 USB installer creation tool ("NSR-500 Image Writer") (V1.9.6.2) File name: NSRImageWriter.zip (\*8)
- (\*6) Windows XP is not supported.
- (\*7) The procedures described in this document have been verified with the PCs listed below: Windows Vista/SP2, 7/SP1
- (\*8) You can download the latest one from the following URL. NSR-500 Image Writer (at "Software Download") <u>http://www.sony.net/Products/IPELA/NSR/NSR500/</u>

## Procedures

- 1. Invoking the USB installer creation tool
- 2. Selecting a letter of USB flash drive
- Selecting [Perform quick format] check box
   \*\* Note \*\*

If unchecked, it will take more time because a full format is performed.

4. Executing Clean Format Clicking [Reset].

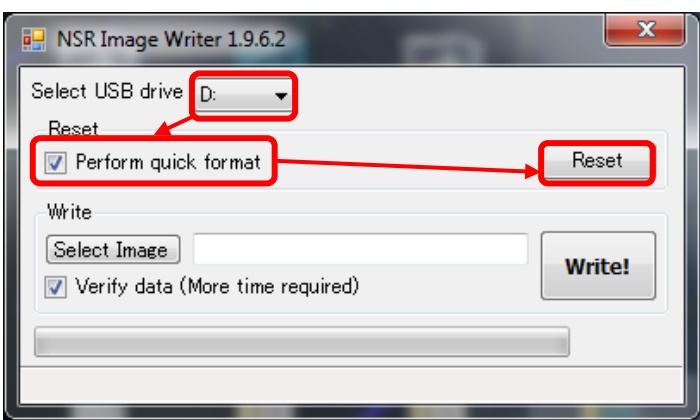

Appendix: Doing a Clean Format for NSR-500 USB Installer

## Procedures (continued)

5. When a confirmation message window appears, check to see if the recognized drive is proper. Then click [Yes].

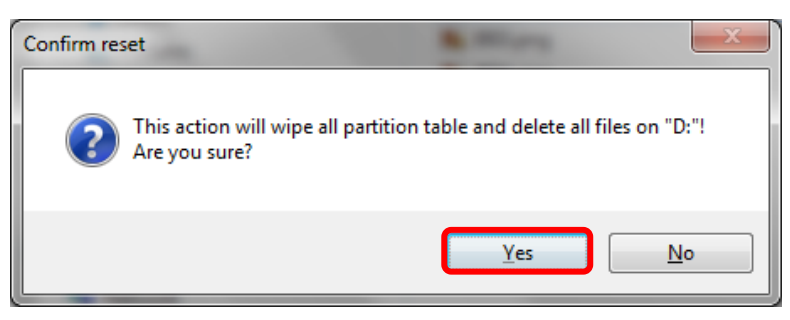

6. At the completion of formatting, [Reset USB success!] appears. Then click [OK].

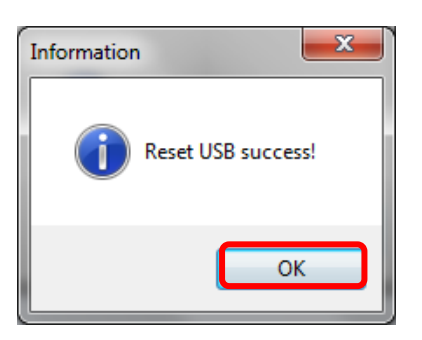

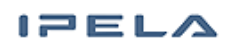

# NSR-500 USBインストーラー作成手順

#### ■ 概要

NSR-500シリーズのUSBインストーラーを作成する手順を示します。

### ■ 対象モデル

NSR-500 シリーズ

### ■ 準備するもの

- •Windows (XP, Vista, 7) がインストールされたPC (注1)(注2)
- ・NSR-500 USBインストーラー作成ツール(NSR-500 Image Writer)(V1.9.6.2) ファイル名: NSRImageWriter.zip(注3)
- NSR-500 USBインストーラーイメージ
   ファイル名: NSR-500-usb-img-[a.b.c-n].zip (注4)
- ・USB メモリー (注5)
- (注1).NET Framework 2.0 が必要です
- (注2)以下のPCで動作確認済みです Windows XP/SP3, Vista/SP2, 7/SP1
- (注3)以下のURLよりより最新版をダウンロードできます。 NSR-500 Image Writer (Software Download) <u>http://www.sony.net/Products/IPELA/NSR/NSR500/</u>
- (注4)以下のURLよりより最新版をダウンロードできます。 Installer for USB (Software Download) <u>http://www.sony.net/Products/IPELA/NSR/NSR500/</u>
- (注5)・以下の容量のUSB メモリーをご用意ください 2GB以上(NSR-500 Series V1.5.1以降) 8GB以上(NSR-500 Series V1.5.0まで)
   ・USBメモリーに格納されていたデータはすべて無くなりますので、 必要なデータは必ず別の場所にコピーするなどして、退避を行ってください
   ・インストーラーとして使用後は、Windowsで使用できない状態になっており、 再フォーマットしてもUSBメモリーの容量が正常に認識されません。 インストーラーとして使用したUSBメモリーを正常なフォーマットにクリーンフォー マットするには、巻末のAppendixを参照してください。

### SONY

# NSR-500 USBインストーラー作成手順

### ■ 手順

- USBインストーラー作成ツール(V1.9.6.2)を展開する NSRImageWriter.zip 圧縮ファイルを展開してください。 展開すると、NSRImageWriter.exe が作成されます。
- USBインストーラーイメージを展開する NSR-500-usb-img-[a.b.c-n].zip 圧縮ファイルを展開してください。 展開すると vessapp\_nsr\_target\_install\_usb\_[yymmdd-n].img というファイルが 作成されます。
   (注意)
   イメージファイルは半角英数のみのパスに置いてください。
- USBインストーラー作成ツールを起動する 手順1で展開した NSRImageWriter.exe を実行してください。 下記画面が表示されます。
- 4. USBメモリーのドライブを選択する

(注意)

USBメモリーに格納されていたデータはすべて無くなりますので、 必要なデータは必ず別の場所にコピーするなどして、退避を行ってください

5. [Verify data]のチェックボックスをチェックする

(注意)

チェックすると、USBメモリーへ書き込んだデータが正しく書き込まれているかを 確認します

| PNSR Image Writer 1.9.6.2                                                                                         | ×     |
|----------------------------------------------------------------------------------------------------|-------|
| Select USB drive D:<br>Reset<br>Perform quick format<br>Write<br>Salect Image<br>Verify data (More time required) | Reset |

# NSR-500 USBインストーラー作成手順

手順(続き)

SONY

USBインストーラーイメージを選択する 6.

[Select Image]をクリックし、手順2で展開した USBインストーラーイメージを選択してくだ さい

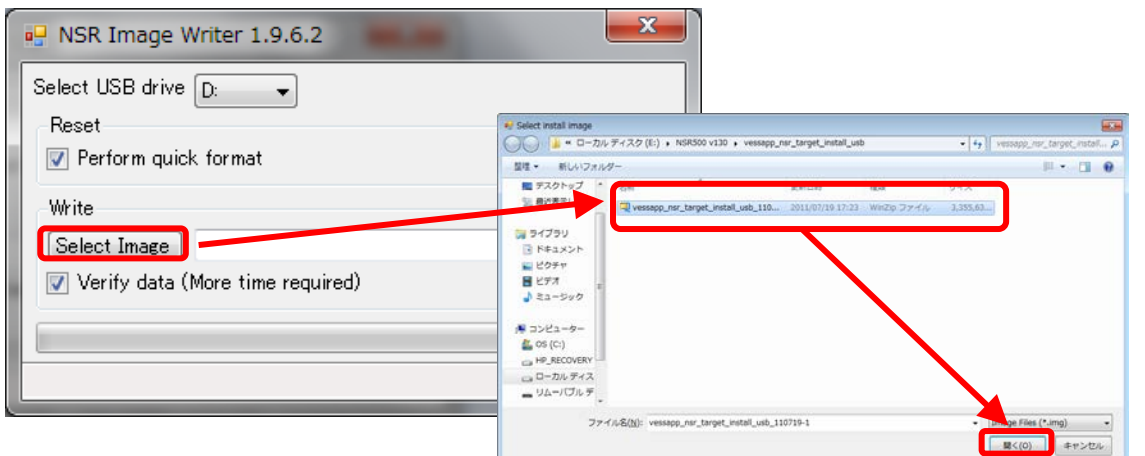

 USBメモリーへの書き込みを実行する [Write !]ボタンをクリックすると確認画面が表示されるので、[はい]をクリックしてください

| - NSR Image Writer 1.9.6.2                                                                                                    |                                                                                  |
|----------------------------------------------------------------------------------------------------|----------------------------------------------------------------------------------|
| Select USB drive D:<br>Reset<br>Perform quick format<br>Write<br>Select Image D:¥vessapp_nsr_target_install_usb_12(<br>Verify data (More time required)<br>Write! | Confirm format  All files in "D:" will be deleted! Are you sure?  (はい(Y)  いいえ(N) |

8. プログレスバーが100%になり、[Flash success !]と表示されたら、USBメモリーへの書き込み は完了です。[OK]ボタンをクリックしてください。

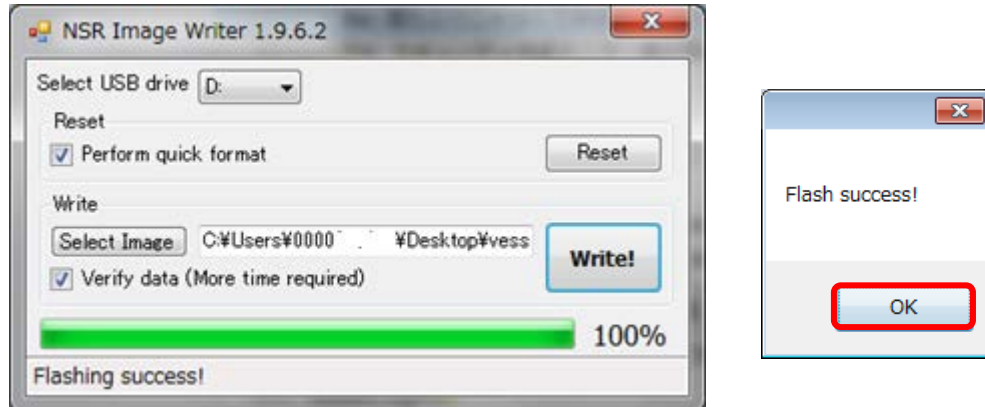

9. 引き続き、インストールガイドを参照しながら、インストール作業を実施してください。 IPELA

## Appendix: NSR-500 USBインストーラークリーンフォーマット手順

### ■ 概要

NSR-500シリーズのUSBインストーラーをクリーンフォーマットする手順を示します。

### ■ 準備するもの

- ・Windows (Vista, 7)がインストールされたPC (注6)(注7)
- ・NSR-500 USBインストーラーとして使用したUSBメモリー
- ・NSR-500 USBインストーラー作成ツール(NSR-500 Image Writer)(V1.9.6.2) ファイル名: NSRImageWriter.zip(注8)
- (注6) Windows XP は使用できません
- (注7) 以下のPCで動作確認済みです Windows Vista/SP2, 7/SP1
- (注8)以下のURLより最新版をダウンロードできます。 NSR-500 Image Writer (Software Download) <u>http://www.sony.net/Products/IPELA/NSR/NSR500/</u>

### ■ 手順

- 1. USBインストーラー作成ツールを起動する
- 2. USBインストーラーが挿入されているドライブを選択する
- 3. [Perform quick format]のチェックボックスをチェックする (注意) チェックしないと、標準フォーマットとなり時間がかかります
- 4. クリーンフォーマットを実行する [Reset]ボタンをクリックする

| P NSR Image Writer 1.9.6.2       | ×      |
|----------------------------------|--------|
| Select USB drive D:              |        |
| Reset                            | Peset  |
|                                  |        |
| Write<br>Select Image            |        |
| Verify data (More time required) | Write! |
|                                  |        |
|                                  |        |
|                                  |        |

Appendix: NSR-500 USBインストーラークリーンフォーマット手順

■ 手順 (続き)

5. ディスクのフォーマットを確認するメッセージが表示されたら、認識されているドライブレター が適切であることを確認し、[はい]をクリックする

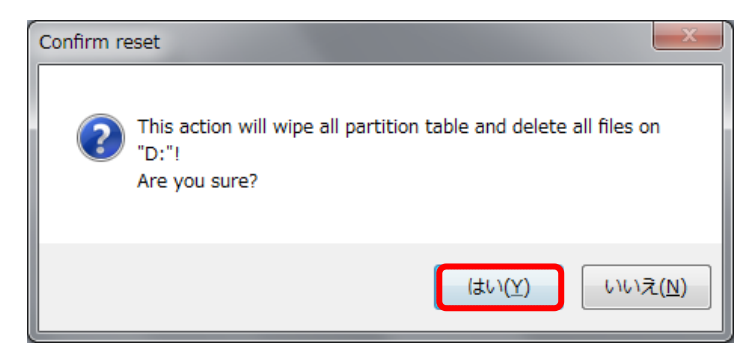

6. [Reset USB success]と表示されたら、クリーンフォーマットは完了です。[OK]ボタンをクリックしてください。

| Information        |  |
|--------------------|--|
| Reset USB success! |  |
| ОК                 |  |

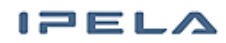